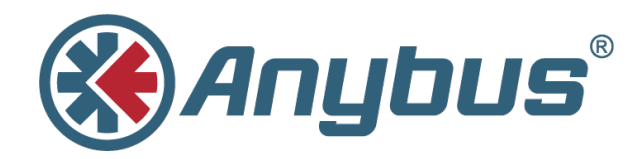

# Anybus CompactCom 40 Diagnostic Events for EtherCAT

SCM-1202-070 1.0 ENGLISH

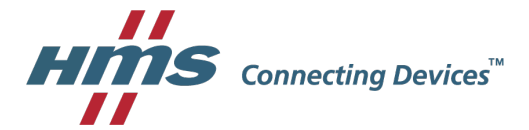

# **Important User Information**

### Liability

Every care has been taken in the preparation of this document. Please inform HMS Industrial Networks AB of any inaccuracies or omissions. The data and illustrations found in this document are not binding. We, HMS Industrial Networks AB, reserve the right to modify our products in line with our policy of continuous product development. The information in this document is subject to change without notice and should not be considered as a commitment by HMS Industrial Networks AB. HMS Industrial Networks AB assumes no responsibility for any errors that may appear in this document.

There are many applications of this product. Those responsible for the use of this device must ensure that all the necessary steps have been taken to verify that the applications meet all performance and safety requirements including any applicable laws, regulations, codes, and standards.

HMS Industrial Networks AB will under no circumstances assume liability or responsibility for any problems that may arise as a result from the use of undocumented features, timing, or functional side effects found outside the documented scope of this product. The effects caused by any direct or indirect use of such aspects of the product are undefined, and may include e.g. compatibility issues and stability issues.

The examples and illustrations in this document are included solely for illustrative purposes. Because of the many variables and requirements associated with any particular implementation, HMS Industrial Networks AB cannot assume responsibility for actual use based on these examples and illustrations.

### **Intellectual Property Rights**

HMS Industrial Networks AB has intellectual property rights relating to technology embodied in the product described in this document. These intellectual property rights may include patents and pending patent applications in the USA and other countries.

# 1 Preface

### 1.1 About this Document

This application note is intended to provide a description about how diagnostic events are presented in the engineering tool for the industrial network EtherCAT.

It is divided into two parts:

Part one provides a short overview of the Anybus CompactCom 40 Diagnostic Object (02h) and its diagnostic events. Part two is an example, showing how to get diagnostic messages displayed for EtherCAT using the PLC engineering tool TwinCAT 3.1.

#### 1.1.1 Target Audience

This document is meant for trained and skilled personnel working with the equipment described.

You need electrical engineering skills for the installation and commissioning of electrical equipment.

You also need general knowledge of automation and programmable logic controllers, in particular about Beckhoff Automation software. Additionally, knowledge of the EtherCAT industrial network protocol and the Anybus CompactCom object model is necessary.

### 1.2 History

| Revision | Date       | Description      | Responsible |
|----------|------------|------------------|-------------|
| 0.9      | 2016-10-17 | First version    | OLB         |
| 1.0      | 2018-02-14 | Converted to DOX | KaD         |

### 1.3 Referenced Documents

| Description                                                              | Name / Type                                          | Version          |
|--------------------------------------------------------------------------|------------------------------------------------------|------------------|
| HMS Starter Kit                                                          | HMS Development Board 2<br>Rev 1.13                  | 0314-1.1.1       |
| Anybus CompactCom 40<br>module                                           | ABCC-M40-ECT                                         | FW V.2.08        |
| Beckhoff PLC                                                             | CPU: CX9020                                          | -                |
| GSD file for the Anybus<br>CompactCom 40 EtherCAT                        | HMS Anybus CompactCom 40 EtherCAT 2_<br>08.xml       | 2.08             |
| Anybus CompactCom 40<br>EtherCAT                                         | Network Guide                                        | V1.7             |
| Anybus CompactCom Soft-<br>ware Design guide                             | Software Design Guide                                | V3.4             |
| PC with Beckhoff PLC pro-<br>gramming software                           | TwinCAT XAE PLC 3.1                                  | 3.1.0.0.4016.1.2 |
| How to configure an Anybus<br>EtherCAT slave module with<br>Beckhoff PLC | Application Note                                     | 1.02             |
| IDE                                                                      | KEIL uVision 5                                       | V5.20            |
| Anybus CompactCom Driver                                                 | Anybus CompactCom Host Application Ex-<br>ample Code | V3.03            |

### 1.4 More Information about Networks and Products

The latest manuals and GSD files can be found on the HMS website, www.anybus.com

### 1.5 Trademark Information

Anybus® is a registered trademark of HMS Industrial Networks AB.

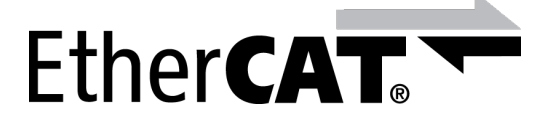

EtherCAT<sup>®</sup> is a registered trademark and patented technology, licensed by Beckhoff Automation GmbH, Germany.

All other trademarks are the property of their respective holders.

# 2 Introduction

The ability of an automation device to raise diagnostic events is an important benefit. It may not only reflect a higher level of quality setting it apart from competitors in the market, in the end it will also increase the device's reliability, reduce downtimes by relieving preventive maintenance and protect the investment.

Implementing this feature set allows the device to signal significant incidents towards the PLC. This way operators will immediately be informed in case the device experiences errors or faults.

This document describes how developers of a field device implementing an Anybus Compact-Com 40 EtherCAT network interface can use its features to create diagnostic events.

## 3 The Diagnostic Object

The Anybus CompactCom concept is based on an object model.

For detailed information about this, please refer to the Anybus CompactCom 40 Software Design Guide.

### 3.1 Create a Diagnostic Event

When the CompactCom device has been started and initialized, the diagnostic object (02h) is solely built up of its object instance #0 containing attributes common to all subsequent instances which may be added in the course of the device's operation. The process of reporting a diagnostic event to the network is initiated by the host application. To this end a *create (03h)* event command message is sent from the host application to the diagnostic object (02h).

The CompactCom will internally create a new instance inside the diagnostic object (02h). This new instance corresponds to a **diagnostic event**.

The *create (03h)* command must contain info for describing the diagnostic event: a **Severity** (CMDExt[0]) and an **Event Code** (CMDExt[1]). The **severity** indicates how critical the event is and if it will recover by itself or not. CMDExt[0] additionally contains a bit called *Extended Diagnostic*, which informs the CompactCom if the event message contains additional user specific data. If the *Extended Diagnostic* bit is set, the additional user specific data will be found in MsgData[0..7], and the network specific data will follow in MsgData[8..n].

An **Event Code** informs about the nature of the event, i. e. what caused the device to react, like exceeding temperature or current limit.

#### **Command Details: Create**

#### Details

| Command Code: | 03h    |
|---------------|--------|
| Valid For:    | Object |

#### Description

Creates a new instance, in this case representing a new diagnostic event in the host application.

Command details:

| Field         | Contents                                                                           | Note                                                                                           |
|---------------|------------------------------------------------------------------------------------|------------------------------------------------------------------------------------------------|
| CMDExt[0]     | Bit 0: Extended Diagnostic                                                         |                                                                                                |
|               | Other bits Reserved. Set to zero.                                                  |                                                                                                |
| CMDExt[1]     | Event Code, see previous page                                                      |                                                                                                |
| MsgData[01]   | Slot number associated with the event Set to "0" if unknown or unsupported         | These fields only exist if bit 0 (Extended Diagnostic) is set                                  |
| MsgData[23]   | ADI associated with the event<br>Set to "0" if unknown or unsupported              |                                                                                                |
| MsgData[4]    | Element associated with the event<br>Set to "255" if unknown or unsupported        |                                                                                                |
| MsgData[5]    | Bit in element associated with the event<br>Set to "255" if unknown or unsupported |                                                                                                |
| MsgData[67]   | Reserved. Set to zero                                                              |                                                                                                |
| MsgData[0/8n] | Network specific extension (optional, definition is net-<br>work specific)         | MsgData[8n] if bit 0 in CmdExt[0] is<br>set<br>MsgData[0n] if bit 0 in CmdExt[0] is<br>not set |

Response details (Success):

| Field       | Contents                                                                 |
|-------------|--------------------------------------------------------------------------|
| MsgData[01] | The number of the instance that was created as a result from the command |

Response details (Error):

| Error                 | Contents         | Comment                                                                                                    |
|-----------------------|------------------|----------------------------------------------------------------------------------------------------|
| Object Specific Error | MsgData[1] = 02h | Error code (Latching event not supported)<br>The event could not be created since the module does not sup-<br>port latching events                                       |
|                       | MsgData[1] = FFh | Error code (Network specific error)<br>The event could not be created due to a network specific reason.<br>Information about the event is found in response MsgData[2-n] |

### 3.2 Severity Codes of Diagnostic Events

The following severity codes are defined for the CompactCom:

This parameter indicates the severity level of the event. Only bits 4 - 6 are used for severity level information.

| Bit Combination | Severity             | Comment                                |
|-----------------|----------------------|----------------------------------------|
| 000             | Minor, recoverable   | -                                      |
| 001             | Minor, unrecoverable | Unrecoverable events cannot be deleted |
| 010             | Major, recoverable   | -                                      |
| 011             | Major, unrecoverable | Causes a state-shift to EXCEPTION      |
| 101             | Minor, latching      |                                        |
| 110             | Major, latching      |                                        |
| (other)         | -                    | (reserved for future use)              |

Typically, *recoverable* events are generated by the process e.g. if a temperature exceeds a limit value defined by the device manufacturer (e.g. internal temperature of the device exceeds 50° C). The character of this event is typically a warning when the event is defined as *minor*. The temperature of the device is recoverable as the device can cool down again when some heat producers are cut off.

The device manufacturer will add a *major recoverable* event when he wants to inform the PLC that the temperature has reached a critical high temperature which can damage the device.

An *unrecoverable* diagnostic event is typically created when the device detects that a part of the application is malfunctioning. A *major unrecoverable* event signals that the device has to be stopped, inspected and searched for critical errors. A restart may solve the problem, or the malfunctioning part might need to be replaced. A *minor unrecoverable* event informs the users that the application is still working, but part of it needs to be searched for errors and/or replaced within the next scheduled inspection.

Minor latching and major latching allow the creation of latching diagnostic event.

In EtherCAT, latching events are not supported.

For more information, see the Software Design Guide and the Network Guide of the Anybus CompactCom 40 device.

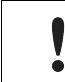

The device manufacturer has to define which event will be reported as a diagnostic event to the PLC and which severity has to be used.

### 3.3 Anybus CompactCom Event Codes

The table below shows a list of the event codes applicable for the Anybus CompactCom 40 device.

| #   | Meaning                     | Comment                                                                                 |
|-----|-----------------------------|-----------------------------------------------------------------------------------------|
| 10h | Generic Error               | -                                                                                       |
| 20h | Current                     | -                                                                                       |
| 21h | Current, device input side  | -                                                                                       |
| 22h | Current, inside the device  | -                                                                                       |
| 23h | Current, device output side | -                                                                                       |
| 30h | Voltage                     | -                                                                                       |
| 31h | Mains Voltage               | -                                                                                       |
| 32h | Voltage inside the device   | -                                                                                       |
| 33h | Output Voltage              | -                                                                                       |
| 40h | Temperature                 | -                                                                                       |
| 41h | Ambient Temperature         | -                                                                                       |
| 42h | Device Temperature          | -                                                                                       |
| 50h | Device Hardware             | -                                                                                       |
| 60h | Device Software             | -                                                                                       |
| 61h | Internal Software           | -                                                                                       |
| 62h | User Software               | -                                                                                       |
| 63h | Data Set                    | -                                                                                       |
| 70h | Additional Modules          | -                                                                                       |
| 80h | Monitoring                  | -                                                                                       |
| 81h | Communication               | -                                                                                       |
| 82h | Protocol Error              | -                                                                                       |
| 90h | External Error              | -                                                                                       |
| F0h | Additional Functions        | -                                                                                       |
| FFh | NW specific                 | Definition is network-specific; consult separate network guide for further information. |

The event code **FFh** is used if network specific diagnostics are reported (not considered within this application note).

To show the commissioning within the Beckhoff environment we will be using the TwinCAT 3.1 engineering tool, starting with a blank project. In step one, we will configure the Beckhoff PLC. In step two, the EtherCAT network and its devices.

### 4.1 PLC Configuration

### 4.1.1 Importing the EtherCAT Slave Information File (ESI)

In order to integrate the Anybus CompactCom with the Beckhoff EtherCAT controller, it is necessary to import the ESI file into the TwinCAT software. To do this, locate the installation directory of TwinCAT on your PC and paste a copy of the ESI file into the subdirectory << ..\3.1\Config\lo \EtherCAT >> as indicated in the picture below. You can now start the TwinCAT software.

| C:\TwinCAT\3.1\Config\Io\EtherCAT          |
|--------------------------------------------|
| 🔹 <i>i</i> Open 💌 Burn New folder          |
| Name                                       |
| Beckhoff EtherCAT Terminals.xml            |
| Beckhoff FB1XXX.xml                        |
| Beckhoff FCxxxx.xml                        |
| Beckhoff ILxxx-B110.xml                    |
| ESI_ABC_CAN_ECT_V_1_6.xml                  |
| ESI_ABCC_ECT_V_1_04.XML                    |
| ESI_ABCC_ECT_V_1_05.XML                    |
| ESI_ABCC_ECT_V_1_06.XML                    |
| ESI_ABCC_ECT_V_1_07.XML                    |
| ESI_ABCC_ECT_V_1_08.XML                    |
| ESI_ABS_ECT_V_2_3.xml                      |
| ESI_ABXS_ECT_V_3_19.xml                    |
| ESI-AVENTICS_GmbH-AVTS_CL03-V1_10.xml      |
| ESI-Herrmann-ULTRA-X_EtherCAT_V_1_07.XML   |
| HMS Anybus CompactCom 40 EtherCAT 1_11.xml |
| HMS Anybus CompactCom 40 EtherCAT 1_12.xml |
| HMS CompactCom 40 EtherCAT 2_00.xml        |

Fig. 1 Importing the EtherCAT Slave Information File (ESI)

#### 4.1.2 Creation of a New Project

When TwinCAT starts, you will get a default interface, as shown in the following figure.

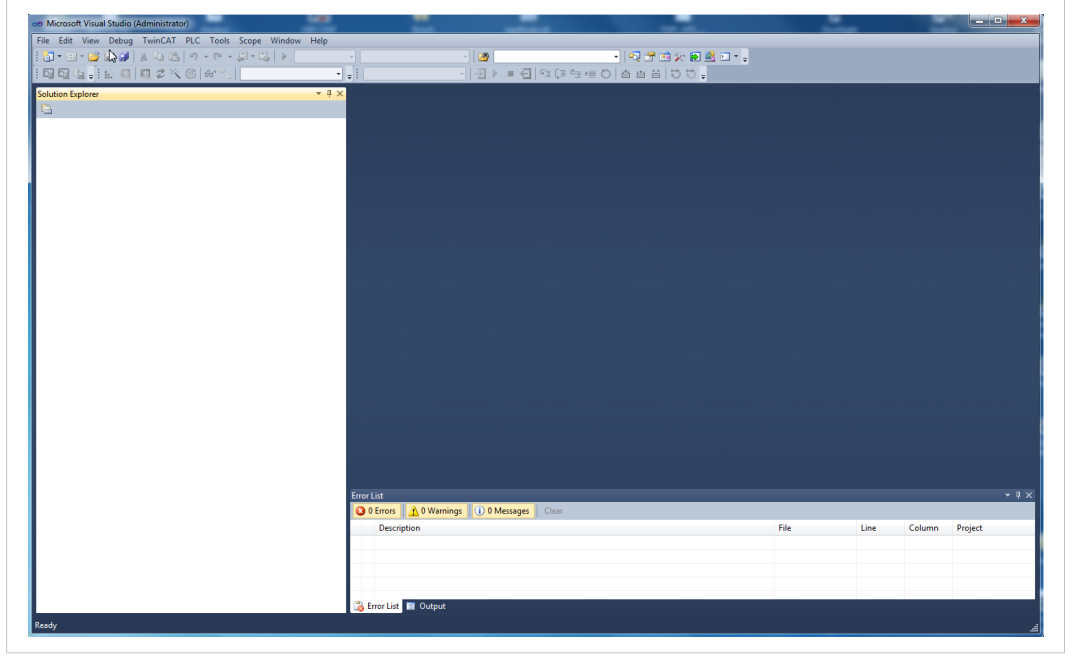

#### Fig. 2

We can now create a new project. To do this, go to the file menu and selects File > New > Project. We then get a window for creating a new project, as shown in the picture below. Choose a name and validate the creation of the project.

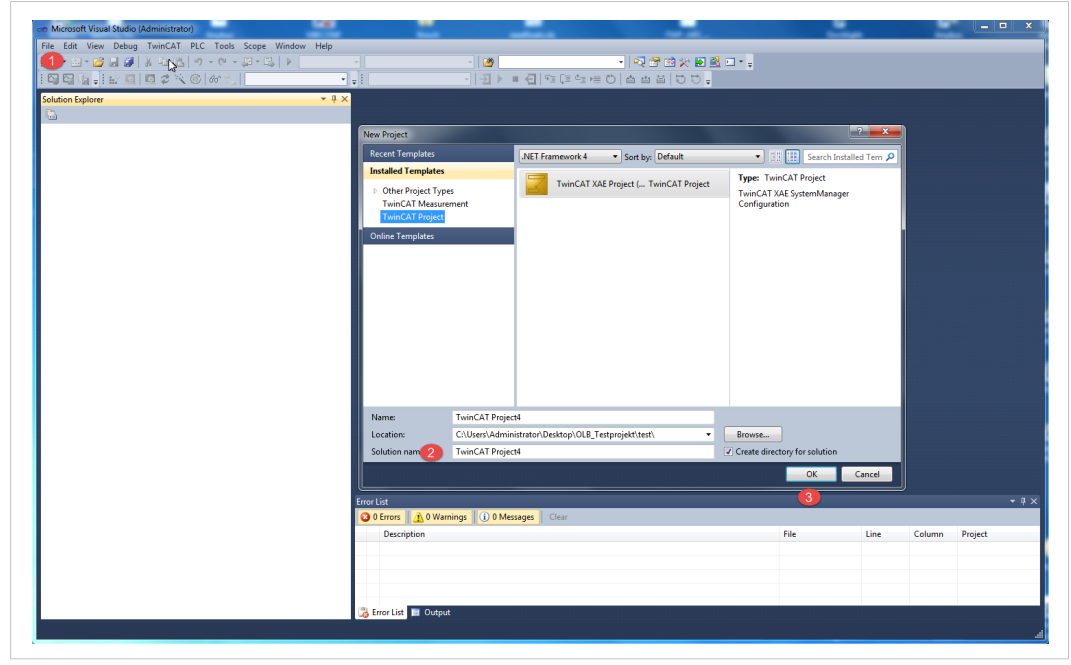

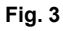

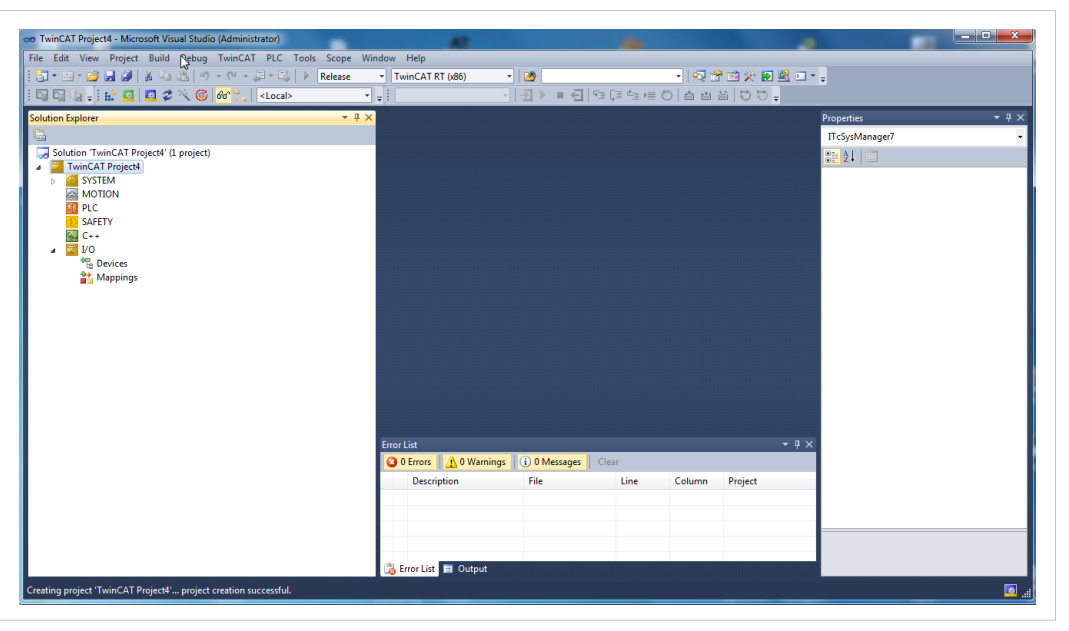

After the project is created, the TwinCAT interface must match that shown in the picture below.

Fig. 4

#### 4.1.3 Discovery and Addition of EtherCAT PLC

The next step is to add the PLC to the project. EtherCAT provides PLC detection capabilities over a LAN. We will rely on these features in the rest of this chapter. Let's start by selecting the target of our project, via the item 'Choose Target System' from the drop-down menu, as shown below in the picture.

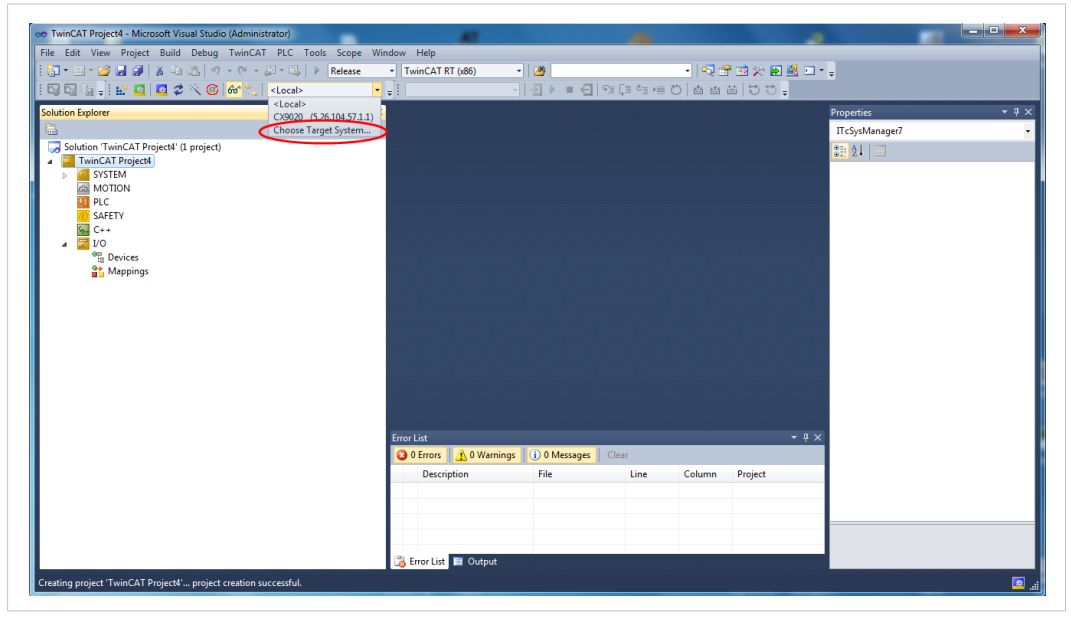

Fig. 5

| 🛯 🕼 🚽 🔛 💶 🥩 🔨 🎯 😚 🐂 🛛 <local></local>                                                                                                    |                                                                                                    | =         | · [역<br>· [역] · [역 · [역 · [역 · [] · [] · [] · [] | 雪蛇炎 100 | -                                    |
|----------------------------------------------------------------------------------------------------|----------------------------------------------------------------------------------------------------|-----------|--------------------------------------------------|---------|--------------------------------------|
| tion Explorer Solution TwinCAT Project\ (1 project) TownCAT Project\ (2 project) MOTION PCC SAFETV SC++ V Co PC+ V Co PC+ V CO PC+ V CO PC+ V CO P | Choice Tarol (TEC. constate<br>Choice Tarol (Sector)<br>Choice Tarol (Sector)<br>Choice Tarol (Se |           | Seach Etemet                                     |         | Properties • 0 × 0<br>ITC5yManage7 • |
|                                                                                                    | Connection Timeout (s):<br>Description                                                                                                    | 5<br>File | Line Column                                      | → # ×   |                                      |

We will then get the window shown below.

#### Fig. 6

If our controller is already visible in the 'Choose Target System' window in the picture, we can directly select it here, validate with OK and go directly to *Network Configuration and Activation, p. 1*6

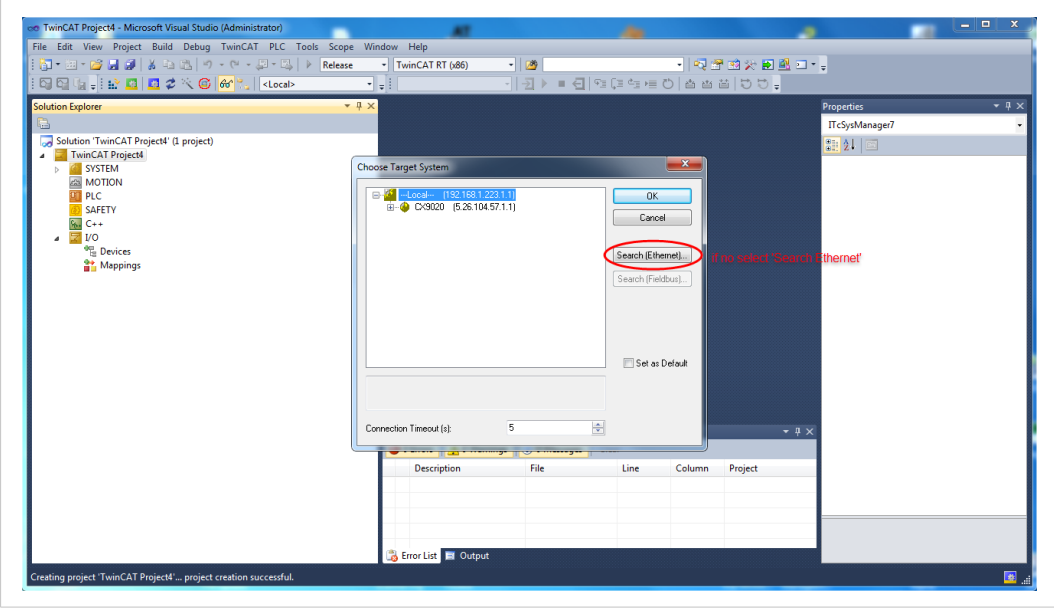

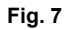

If not, proceed as usual. We will look for the PLCs on our Ethernet network. Select 'Search (Ethernet) ...' as shown above in the picture. Keep the default settings as shown in the next picture below and click 'Broadcast search'.

| 😋 😋 🖕 : 🏥 🖪 🛛 🗳 🔨 🎯 🔐 🐂 <local></local>                                                                                                    | ·                                                                                                    | 経済時度の自省省になっ                                                                                                    |                                |
|----------------------------------------------------------------------------------------------------|----------------------------------------------------------------------------------------------------|----------------------------------------------------------------------------------------------------|--------------------------------|
| Aution Explorer<br>Solution TwinCAT Project4" (1 project)<br>Solution TwinCAT Project4<br>Solution TwinCAT Project4<br>Solution TwinCAT | Add Route Dialog      Enter Host Name      Connected Addess Ab      e      e      m                                                | Refresh Statue Broadcast Search<br>KS NetId TwieCAT OS Version Comment                                               | Properties V D<br>TIC5ybAnage7 |
|                                                                                                    | Route Name (Target)<br>Annsheld<br>Transport Type: TCP_IP<br>Address Info:<br>⊛ Host Name ⊕ IP Address<br>Connection Timeouf (s) 5 | Route Name (Remote): SUPPORT-PC8<br>Tagel Route Remote Route<br>Opjopt Nome<br>Static<br>Temporary<br>Add Route Cone |                                |
|                                                                                                    |                                                                                                    |                                                                                                    |                                |

#### Fig. 8

We locate our Beckhoff controller on the network, as shown in the next picture: Select the PLC route and add it.

| 2 🖸 👍 📲 🖬 📮 🖉 🛠 🔞 🔐 🐂 <                                                                                                    | i                                                                                                    | - III =                                                                                                    | 「「」「」」の「」」の「」」。                                                                                                    |                                                                                                    |               |
|----------------------------------------------------------------------------------------------------|----------------------------------------------------------------------------------------------------|----------------------------------------------------------------------------------------------------|----------------------------------------------------------------------------------------------------|----------------------------------------------------------------------------------------------------|---------------|
| viton Explorer<br>Solution TwinCAT Project( (1 project)<br>System<br>System<br>MOTION<br>PLC<br>SAFETY<br>C<br>VO<br>"Bovices<br>Mappings | P ×     Cilcs on ex-     Cilcs on ex-     Cills on ex-     Cills on ex-     Cills on e | Hink County, Found           Invected         Addess           192 1681.123         5.26 10-           III         5.26 104 57.1.1           TCP-JPP         •           CV3020         -           5.26 104 57.1.1         •           TCP-JPP         •           CV3020         -           5.26 104 57.1.1         •           TCP_JPP         •           CV3020         -           5.26 104 57.1.1         • | Refresh Status<br>rid TwinCAT 05<br>557.1. 3.1.4016 Wi<br>Route Name (Remote):<br>Tagget Route<br>Project<br>Static<br>Static<br>Temporary<br>dot Broute | Version<br>Use Seach<br>Version<br>December<br>December<br>SUPPORT PC6<br>Remote Route<br>Subro<br>Route<br>Subro<br>Temporary | es van Anger7 |
| aniset TwinCAT Project4' project creation successful.                                                                                     | Error List 🔳 Ou                                                                                                    | vali                                                                                                    | date by clicking C                                                                                                    | рк —                                                                                                    |               |

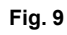

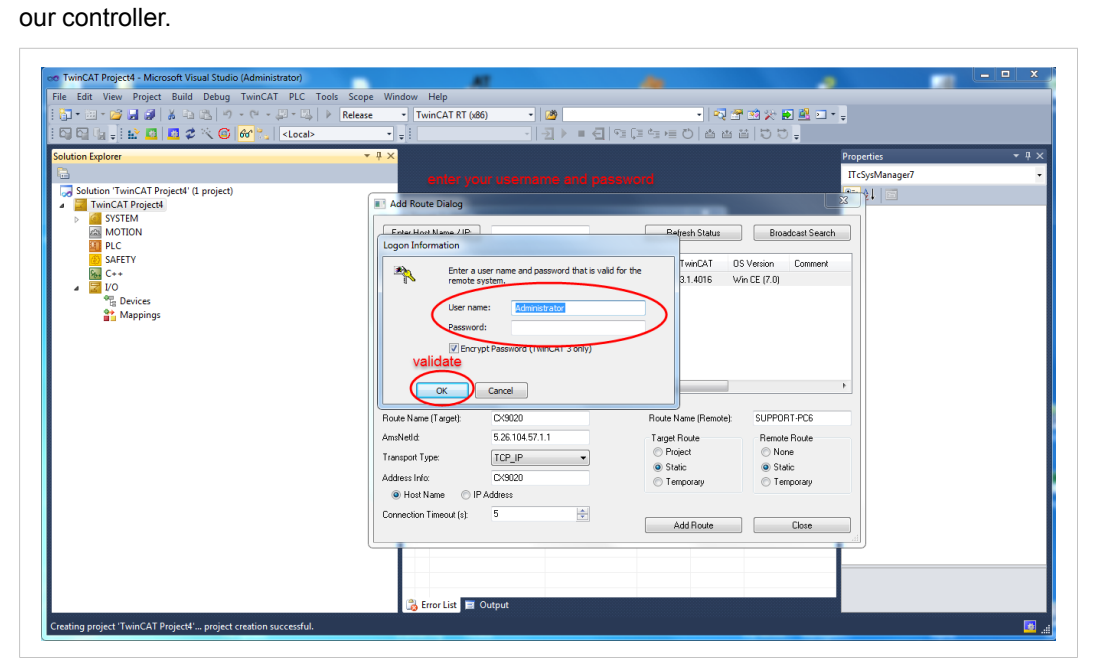

We will then get a login window as shown in the picture below. Here, we enter the login IDs of

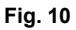

We can now select our controller, as shown in the next picture. Let us validate by clicking on 'OK'

| ile Edit View Project Build Debug TwinCAT PLC Tools                                                                                                    | Scope Window Help<br>Release • TwinCAT RT (x86) • 29 | •                                                       |                |
|----------------------------------------------------------------------------------------------------|------------------------------------------------------|---------------------------------------------------------|----------------|
|                                                                                                    |                                                      |                                                         |                |
| olution Explorer                                                                                                    | select the route of your 5                           |                                                         | Properties • • |
| Solution 'TwinCAT Project4' (1 project)                                                                                                    |                                                      |                                                         |                |
| TwinCAT Project4                                                                                                    | Choose Target System                                 |                                                         | et zł          |
| p     3 of term       MOTION     MOTION       SMETY     SMETY       SMETY     SMETY       SMETY |                                                      | Ot:<br>Cancel<br>Search (Ethernel).<br>Search (Fieldow) | web Ox         |
|                                                                                                    |                                                      |                                                         |                |
|                                                                                                    | Connection Timeout (s): 5                            | ÷                                                       |                |
|                                                                                                    |                                                      |                                                         | - 4 ×          |
|                                                                                                    | Description                                          | Line Column Desi                                        |                |
|                                                                                                    | Peschpion Pile                                       | Line Countil Proje                                      |                |

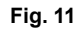

#### 4.1.4 Network Configuration and Activation

Confirm the change of environment on the window in the picture below by clicking on 'Yes'.

| e Twincer Project4 - Microsoft Visual Studio (Administrator)                                                                                                    |                                                 |                                                                                                    |                |                                            | - • ×  |
|----------------------------------------------------------------------------------------------------|-------------------------------------------------|----------------------------------------------------------------------------------------------------|----------------|--------------------------------------------|--------|
| ile Edit View Project Build Debug TwinCAT PLC Too<br>Too                                                                                                    | ols Scope Window Help Release  TwinCAT RT (x86) | - 20                                                                                                    | - 🟹 🕾          | 화 왔 🗩 📽 🖬 - 🚦                              |        |
| 🖓 🖓 🖕 : 🏠 🚨 🗖 🌾 🎯 😚 🐦 <                                                                                                    | • •                                             | <ul> <li>I ≥ I = &lt; [ ≤ ] ≤ </li> </ul>                                                                                                    | :>≡ ©   ☆ ☆ ≧  | 199-                                       |        |
| <ul> <li>Solution Explorer</li> <li>Solution TwinCAT Projecti (1 project)</li> <li>Solution TwinCAT Projecti (1 project)</li> <li>MOTION</li> <li>MOTION</li> <li>PLC</li> <li>SAFETY</li> <li>C++</li> <li>Vo</li> <li>PC-ex-</li> <li>Point Projection</li> <li>Mappings</li> </ul> | A X                                             | form TwinCAT RT (x80) differs from n te<br>CEP (ARMV7)*1 Change solution platfor<br>CEP (ARMV7)*1 Change solution platfor<br>CEP (ARMV7)*1 Change solution | w target<br>No | Properties<br>TC-SynM<br>≩≣ 2.1<br>Project | nager7 |

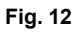

We will now restart our TwinCAT controller in config mode. To do this, select 'Restart TwinCAT (Config Mode)' from the TwinCAT menu before validating, as shown in the picture below.

|                                                                                                    | Release TwinCAT CE7 (AR                                     | MV7) • 200                                                  | ⊊≣ (≣ d≣ )≣ (D)   |               | 2 * <sub>7</sub>                          |
|----------------------------------------------------------------------------------------------------|-------------------------------------------------------------|-------------------------------------------------------------|-------------------|---------------|-------------------------------------------|
| Solution Explorer          Solution TwinCAT Project*(1 project)         Morrison TwinCAT Project         Morrison TwinCAT Project         Morrison TwinCAT Project         Morrison TwinCAT Project         Morrison TwinCAT Project         Solution TwinCAT Project         Morrison TwinCAT Project         Morrison TwinCAT Project         Solution TwinCAT Project         Solution TwinCAT Project <th>The second value     Microsoft Value     Res     Finer List</th> <th>Istudio<br/>tart TwinCAT System in Cont<br/>OK<br/>Click on OK</th> <th>ig Mode<br/>Cancel</th> <th></th> <th>Properties • 0<br/>IT-SynManage7<br/>2021 □</th> | The second value     Microsoft Value     Res     Finer List | Istudio<br>tart TwinCAT System in Cont<br>OK<br>Click on OK | ig Mode<br>Cancel |               | Properties • 0<br>IT-SynManage7<br>2021 □ |
|                                                                                                    | O Errors A A O<br>Description                               | Warnings 0 Messages<br>File                                 | Line C            | olumn Project |                                           |
|                                                                                                    | 😤 Free list 🗖 O                                             | utout                                                       |                   |               |                                           |

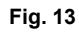

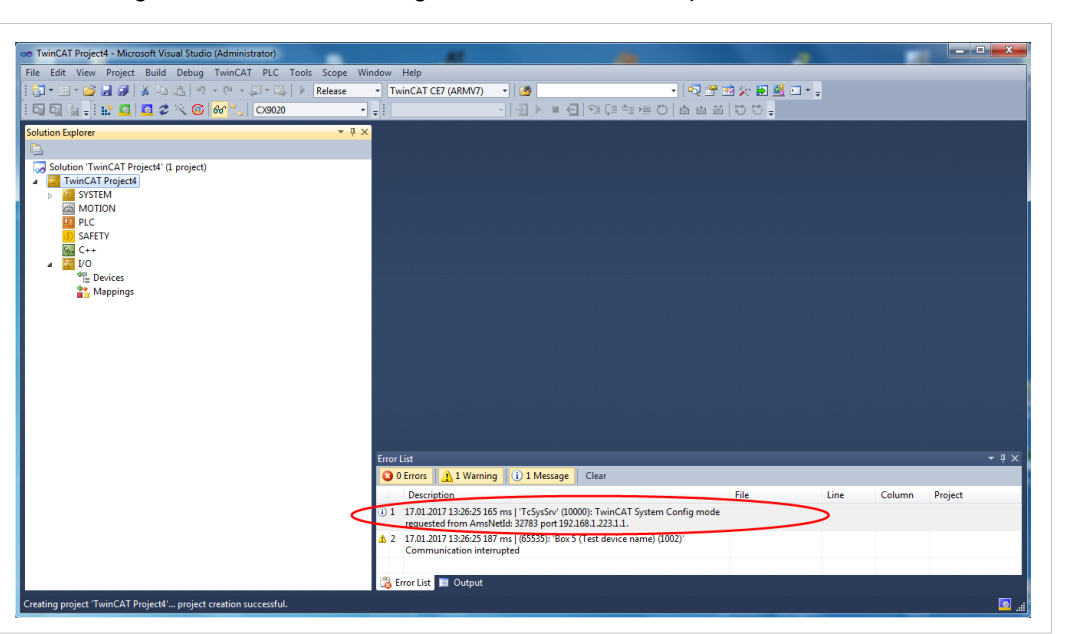

We will then get a confirmation message, as shown in the next picture.

#### Fig. 14

We will now ask our controller to scan the slaves attached to its EtherCAT interface. To do this, we right-click on the Device item under the 'I / O' group, as shown below.

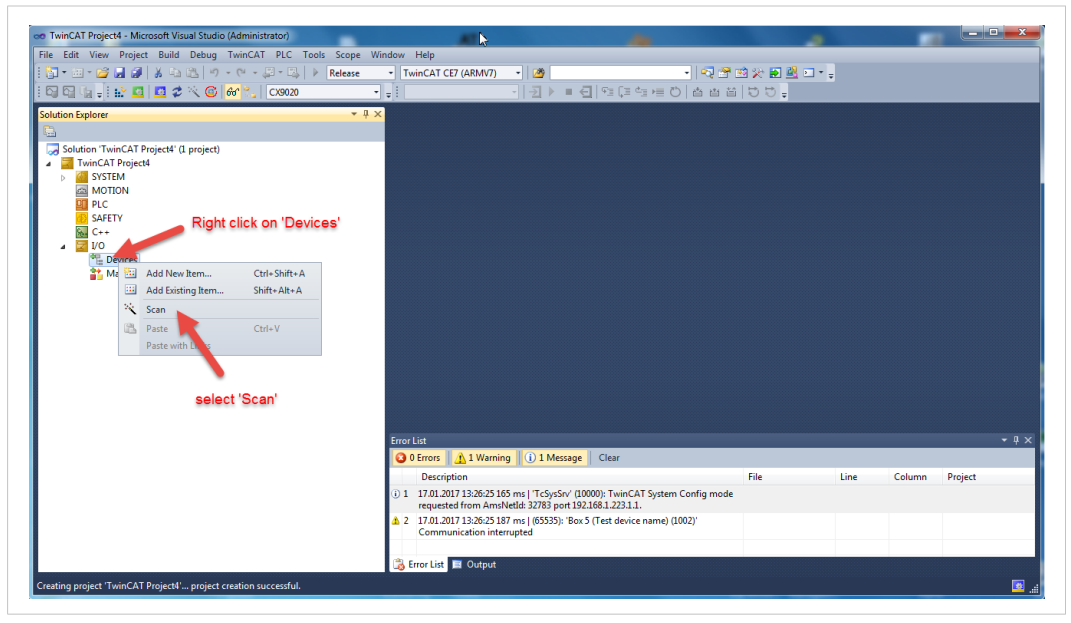

Fig. 15

| TwinCAT Project4 - Microsoft Alsual Studio (Administrator)   | <u>A1</u>                                                                                      |                                                                     |             |            |            |
|--------------------------------------------------------------|------------------------------------------------------------------------------------------------|---------------------------------------------------------------------|-------------|------------|------------|
| e Edit View Project Build Debug TwinCAT PLC Tools Scope      | Window Help                                                                                    |                                                                     |             |            |            |
| 🕽 • 🗁 • 💕 🚽 🕼 👗 🐁 🕾 🗐 • 🖓 • 🖓 • 🤤 🔅 🕨 Release                | <ul> <li>TwinCAT CE7 (ARMV7)</li> </ul>                                                        | •   🖏 🕾                                                             | 🥶 🔆 💽 🚨 🖸 📲 |            |            |
| 🕽 🕼 🖕 🔛 🚨 🗖 🌮 🌀 🚱 🐜 🛛 CX9020                                 | <ul> <li>↓</li> <li>↓</li> </ul>                                                               |                                                                     |             |            |            |
| ation Explorer 👻                                             | ₽×                                                                                             |                                                                     |             |            |            |
|                                                              |                                                                                                |                                                                     |             |            |            |
| Solution 'TwinCAT Project4' (1 project)                      |                                                                                                |                                                                     |             |            |            |
| TwinCAT Project4                                             |                                                                                                |                                                                     |             |            |            |
| SYSTEM                                                       |                                                                                                |                                                                     |             |            |            |
| III PLC                                                      |                                                                                                |                                                                     |             |            |            |
| 60 SAFETY                                                    |                                                                                                |                                                                     |             |            |            |
| 56. C++                                                      |                                                                                                |                                                                     |             |            |            |
| Phi Devices                                                  |                                                                                                |                                                                     |             |            |            |
| appings                                                      | Microsoft Visual Studio                                                                        |                                                                     |             |            |            |
|                                                              |                                                                                                |                                                                     |             |            |            |
|                                                              | HINT: Not all types of devices can be                                                          | found automatically                                                 |             |            |            |
|                                                              |                                                                                                |                                                                     |             |            |            |
|                                                              |                                                                                                | Cancel                                                              |             |            |            |
|                                                              |                                                                                                |                                                                     |             |            |            |
|                                                              | Click                                                                                          |                                                                     |             |            |            |
|                                                              |                                                                                                |                                                                     |             |            |            |
|                                                              |                                                                                                |                                                                     |             |            |            |
|                                                              | Error List                                                                                     |                                                                     |             |            | <b>-</b> 9 |
|                                                              | 0 Errors 1 Warning 1 M                                                                         | essage Clear                                                        |             |            |            |
|                                                              | Description                                                                                    |                                                                     | File Line   | Column Pro | iect       |
|                                                              | <ol> <li>1 17.01.2017 13:26:25 165 ms   'TcSys<br/>requested from AmsNetId: 32783 p</li> </ol> | Srv' (10000): TwinCAT System Config mode<br>port 192.168.1.223.1.1. |             |            |            |
|                                                              | ▲ 2 17.01.2017 13:26:25 187 ms   (65535<br>Communication interrupted                           | i): 'Box 5 (Test device name) (1002)'                               |             |            |            |
|                                                              |                                                                                                |                                                                     |             |            |            |
|                                                              | 📷 Error List 📄 Output                                                                          |                                                                     |             |            |            |
| ting project 'TwinCAT Project4' project creation successful. |                                                                                                |                                                                     |             |            |            |

#### Fig. 16

We get an I / O list, as shown in the picture below. Let's select only the first item in the list before validating by clicking OK.

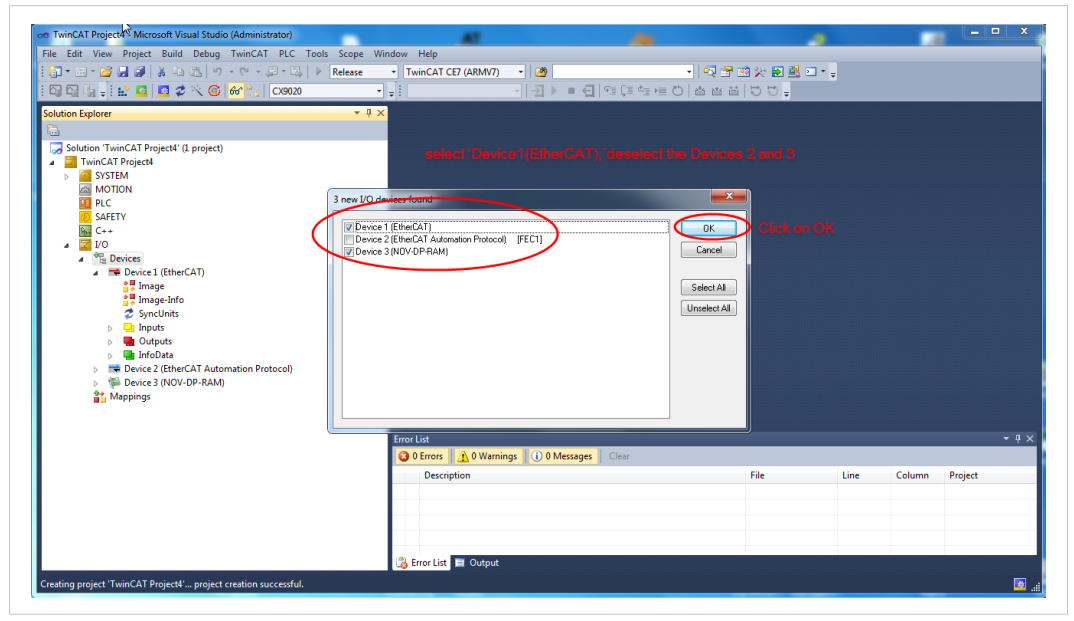

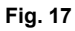

A new dialog box shows 'Scan for boxes', as shown below. Let's validate again by clicking on 'Yes'.

nCAT Pro • 🗠 🕾 🖄 🋠 🖬 🚨 🗉 • 🖕 の「西西谷」で ion Explorer Solution 'TwinCAT Project4' (1 project) TwinCAT Project4 SYSTEM MOTION I PLC SAFETY Pt. SAFETY C++ VO ■ Device1 (EtherCAT) ■ mage ■ mage.Info © yncUnits ■ Outputs ■ Outputs ■ Outputs isual Studio Scan for boxes Yes No 🕽 0 Errors 📗 🔔 0 Warnings 📗 🚺 0 Mes Column Projec r List 📃 O ating project 'TwinCAT Project4'... project creation successful.

Fig. 18

Our CompactCom device is now configured on the EtherCAT controller. A new dialog box proposes to go into Free Run mode.

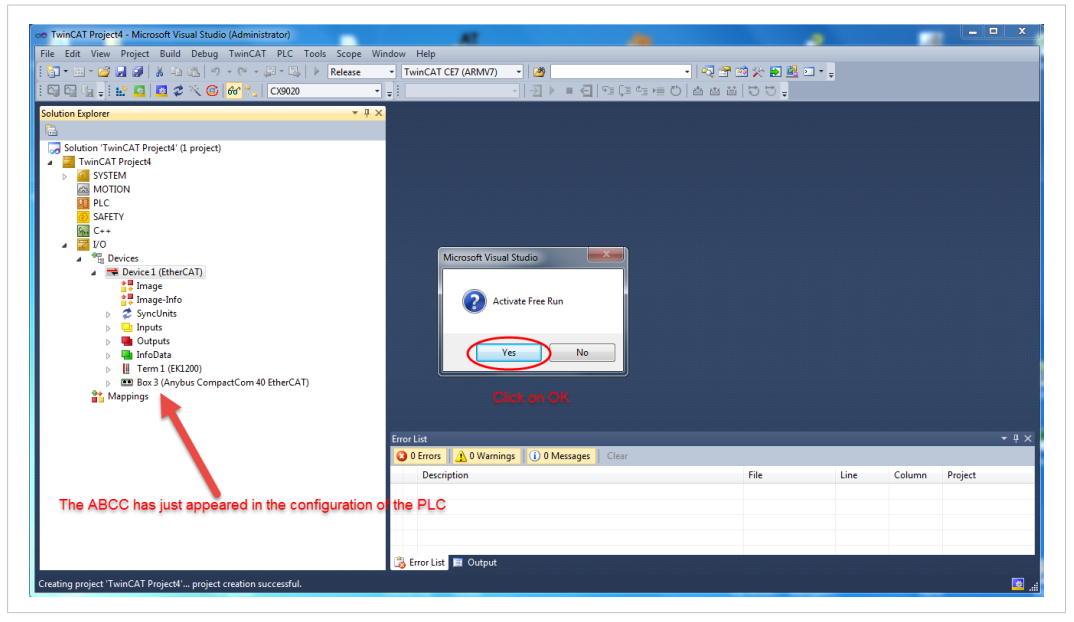

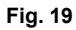

If we wish, we can validate the free run mode by clicking on 'Yes'. As the CompactCom is also enabled, we can then see the Process Data Units transmitted from the CompactCom to the PLC as shown in the picture below

| n • 100 • 100 💭 🚚 🔏 🕹 100 100 100 • 100 • 100 • 100 • 100 100 | <ul> <li>TwinCAT CE7 (ARM)</li> </ul> | 4V7) - 🕅          |               |                   | - 🔊 🔗 | <b>11</b> | <b>a</b> 🚳 🗖 | ] • _      |           |         |            |
|---------------------------------------------------------------|---------------------------------------|-------------------|---------------|-------------------|-------|-----------|--------------|------------|-----------|---------|------------|
| 3 🖓 🕼 📲 🔛 🚨 🌮 🔧 🎯 😚 🖏 CX9020                                  | 1                                     | - I-I I           | ■ 🗲   93 (3 0 | Č≣+≣ <sup>≜</sup> | å å i |           | 5 =          |            |           |         |            |
| lution Explorer 🔹                                             | ₽ × TwinCAT Project4 ×                |                   |               |                   |       |           |              |            |           |         |            |
| 3                                                             | Name                                  | Online            | Туре          | Size              | >Addr | In/Out    | User ID      | Linked to  |           |         | _          |
| Solution 'TwinCAT Project4' (1 project)                       | 💌 SubIndex 001                        | 59624             | UINT          | 2.0               | 39.0  | Input     | 0            |            |           |         |            |
| TwinCAT Project4                                              | 💌 SubIndex 002                        | 59624             | UINT          | 2.0               | 41.0  | Input     | 0            |            |           |         |            |
| SYSTEM                                                        | 🐔 SubIndex 003                        | 59624             | UINT          | 2.0               | 43.0  | Input     | 0            |            |           |         |            |
| A MOTION                                                      | 💌 SubIndex 004                        | 59624             | UINT          | 2.0               | 45.0  | Input     | 0            |            |           |         |            |
|                                                               | 🛛 🕶 SubIndex 005                      | 59624             | UINT          | 2.0               | 47.0  | Input     | 0            | Reading of | transmitt | ed PDO  | s          |
| SAFELY SAFELY                                                 | 🐔 SubIndex 006                        | 59624             | UINT          | 2.0               | 49.0  | Input     | 0            | -          |           |         |            |
| ₩ C++                                                         | 💌 SubIndex 007                        | 59624             | UINT          | 2.0               | 51.0  | Input     | 0            |            |           |         |            |
| A The Davies                                                  | 🐔 SubIndex 008                        | 59624             | UINT          | 2.0               | 53.0  | Input     | 0            |            |           |         |            |
| A Device 1 (EtherCAT)                                         | 🐔 SubIndex 009                        | 59624             | UINT          | 2.0               | 55.0  | Input     | 0            |            |           |         |            |
| Image                                                         | 💌 SubIndex 010                        | 59624             | UINT          | 2.0               | 57.0  | Input     | 0            |            |           |         |            |
| Image-Info                                                    | 🐔 SubIndex 011                        | 59624             | UINT          | 2.0               | 59.0  | Input     | 0            |            |           |         |            |
| SyncUnits                                                     | 💌 SubIndex 012                        | 59624             | UINT          | 2.0               | 61.0  | Input     | 0            |            |           |         |            |
| Inputs                                                        | 🕫 SubIndex 013                        | 59624             | UINT          | 2.0               | 63.0  | Input     | 0            |            |           |         |            |
| Dutputs                                                       | 💌 SubIndex 014                        | 59624             | UINT          | 2.0               | 65.0  | Input     | 0            |            |           |         |            |
| InfoData                                                      | 📌 SubIndex 015                        | 59624             | UINT          | 2.0               | 67.0  | Input     | 0            |            |           |         |            |
| Term 1 (EK1200)                                               | 😴 SubIndex 016                        | 59624             | UINT          | 2.0               | 69.0  | Input     | 0            |            |           |         |            |
| <ul> <li>Box 3 (Anybus CompactCom 40 EtherCAT)</li> </ul>     | 💌 SubIndex 017                        | 59624             | UINT          | 2.0               | 71.0  | Input     | 0            |            |           |         |            |
| Transmit PDO Mapping                                          | 🐔 SubIndex 018                        | 59624             | UINT          | 2.0               | 73.0  | Input     | 0            |            |           |         |            |
| Receive PDO pping                                             | 💌 SubIndex 019                        | 59624             | UINT          | 2.0               | 75.0  | Input     | 0            |            |           |         |            |
| WcState                                                       |                                       |                   |               |                   |       |           |              |            |           |         |            |
| > IntoData                                                    | Error List                            | N. C.             |               |                   |       |           |              |            |           |         | <b>•</b> 1 |
| a mappings                                                    | O Errors                              | Varnings 🛛 🚺 0 Me | essages Clear |                   |       |           |              |            |           |         |            |
| Click on 'Transmit PDO Mapping'                               | Description                           |                   |               |                   |       | File      |              | Line       | Column    | Project |            |
|                                                               |                                       |                   |               |                   |       |           |              |            |           |         |            |
|                                                               |                                       |                   |               |                   |       |           |              |            |           |         |            |
|                                                               |                                       |                   |               |                   |       |           |              |            |           |         |            |
|                                                               |                                       |                   |               |                   |       |           |              |            |           |         |            |
|                                                               |                                       |                   |               |                   |       |           |              |            |           |         |            |

Fig. 20

### 4.2 EtherCAT Diagnostics

This section shows how EtherCAT handles diagnostic data.

EtherCAT provides three possibilities for reporting diagnostics:

- via SDO access
- via the diagnosis history object (0x10F3)
- via emergency messages

In this document, since the diagnosis history object (0x10F3) is not supported by the Anybus CompactCom EtherCAT slave module, we are using the default emergency object to report diagnosis messages. However, the diagnosis history object (0x10F3) can be implemented by the application itself if needed.

#### 4.2.1 SDO Access

This is the acyclic access. The master can obtain diagnostics information from EtherCAT via SDO access.

The EtherCAT specification has defined a dedicated object for reporting diagnosis messages. This object can record and display up to 250 messages, including different types of diagnosis messages: info, warning, error.

A text ID is assigned to each error message with a detailed description stored in the ESI file.

Diagnostics messages can be read e.g. by the TwinCAT system manager in the diag history tab, provided that the EtherCAT slave device supports this object. The following table shows the structure of the diagnosis object 0x10F3.

| Index  | Sub-Index | Description                      | Туре         | Access |
|--------|-----------|----------------------------------|--------------|--------|
| 0x10F3 | 0         | Diagnosis History                | -            | -      |
|        | 1         | Maximum<br>messages              | UINT8        | R/RW   |
|        | 2         | Newest message                   | UINT8        | R      |
|        | 3         | Newest acknowl-<br>edged message | UINT8        | RW     |
|        | 4         | New message<br>available         | Bool         | R      |
|        | 5         | Flags                            | UINT16       | RW     |
|        | 6225      | Sub-Index 006<br>0255            | OCTET STRING | R      |

#### 4.2.3 Diagnosis by Emergency Messages

When an error occurs/disappears within a slave device, an emergency message will be sent out with the following defined structure. In the Beckhoff software, TwinCAT System Manager Emergency messages will be displayed in the message window.

| Byte 0 | Byte 1        | Byte 2                       | Byte 3      | Byte 4           | Byte 5     | Byte 6 | Byte 7 |
|--------|---------------|------------------------------|-------------|------------------|------------|--------|--------|
| 00h    | Event<br>Code | Error<br>Register<br>(1001h) | Manufacture | r specific field | (not used) |        |        |

The emergency telegram above is represented in hexadecimal format. It is divided into three parts: the **error code**, the **error register**, and the **data**.

The **error code** is defined by two bytes and indicates the error type, for example, the error code 0x20xx corresponds to current and 0x30xx to voltage. For the Anybus CompactCom 40 module the error code is contained in the lower two bytes (byte 0 and byte 1). Byte 0 is fixed with the value 00h and byte 1 corresponds to the **Event Code**. If the event code is FFh, the severity code is part of the emergency message. In all other cases **only** the event code is reported.

For more information see the Anybus CompactCom 40 EtherCAT network guide in section 5.3.

The error register has a size of one byte and indicates which error type is present when a bit is set.

The data part consists of five bytes and carries either the manufacturer specific error field or diagnostic data. For the Anybus CompactCom 40 module, the data part includes byte 3 to byte 7.

The manufacturer specific information – which are represented by bytes 3 to 7- in the emergency request cannot be changed from the host application. Since the network specific diagnostics are not reported, the severity code will be not displayed. This means that it will be not possible to distinguish between *major recoverable*, *minor recoverable* and *minor unrecoverable*.

We will focus on the minor recoverable diagnostic event. Since the three other severity codes cannot be displayed, we only need to show one example illustrating the behavior of all of the three severity codes. In the end, we will also explain what happens when a major unrecoverable diagnostic event is created.

# 5 Application Example

In this example we are using the Anybus CompactCom Starter Kit in which we integrate the Anybus CompactCom 40 device. We use the host application example code for the Windows platform simulating the host application. We also run the automation engineering tool TwinCAT 3.1 by Beckhoff for configuring the PLC. In this example, we employ a CX9020 controller. The engineering tool will also report the diagnostic events sent by the CompactCom module to the PLC.

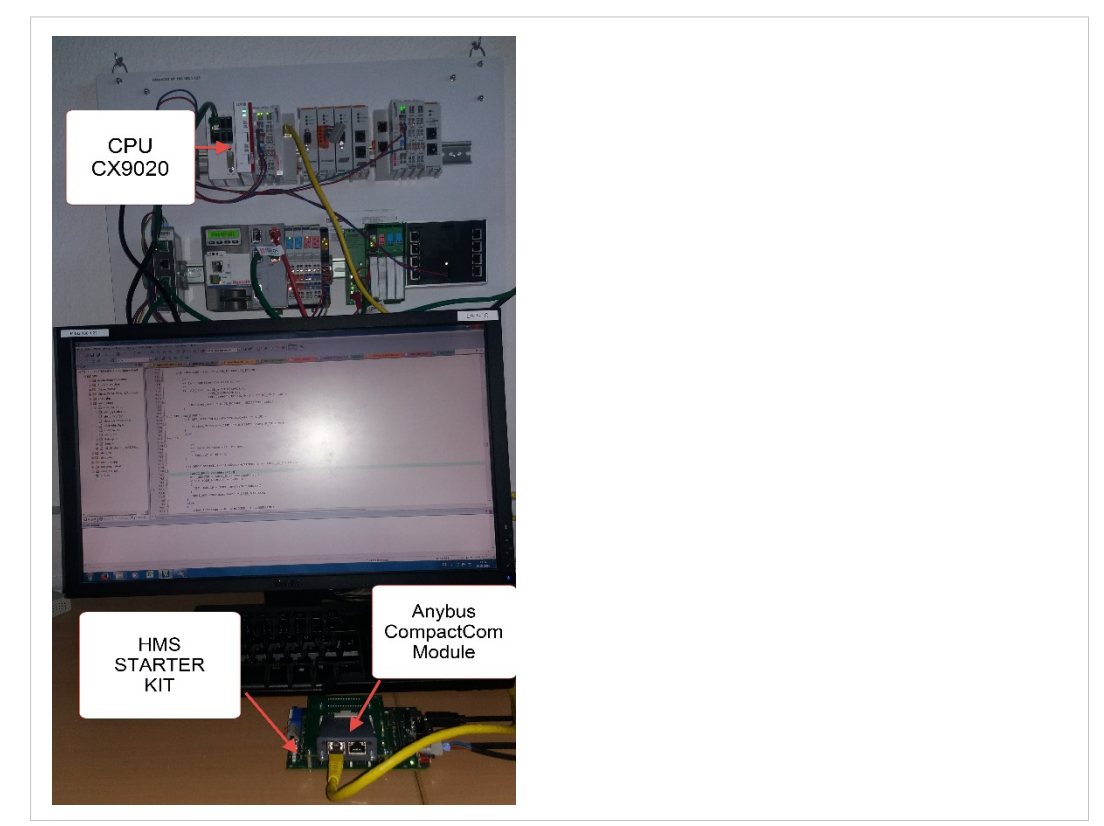

Fig. 21 Hardware overview

The following section will explain what has to be done from application side to initiate the CompactCom EtherCAT module to send field device diagnosis to the network master.

### 5.1 Code Sample for Creating a Diagnostic Event

This sample is intended to show how to create a diagnostic event in the CompactCom using the CompactCom host application example code. The example below shows the structure of a *create (03h) event command message* that generates a diagnostic event defined as *minor recoverable* for the event code *temperature*.

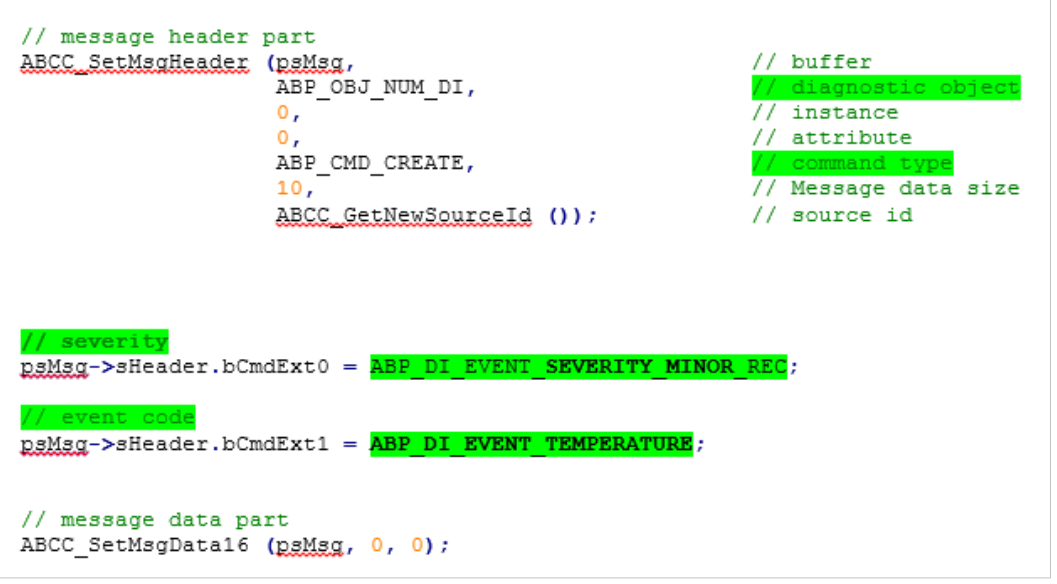

#### Fig. 22

The *create (03h)* event command above has created a diagnostic event including the severity code (*minor recoverable (0x00)*) and the event code (*temperature (0x40)*). There is no data included in the message in this case.

6

# Readout of Diagnostics in TwinCAT 3.1

Start a TwinCAT project with all the settings complete, including your Anybus CompactCom EtherCAT slave module. Double-click on the CompactCom EtherCAT slave module icon (1) in the system manager. A window will be opened on the right, with all the tabs including all the objects supported by the CompactCom slave module (if available).

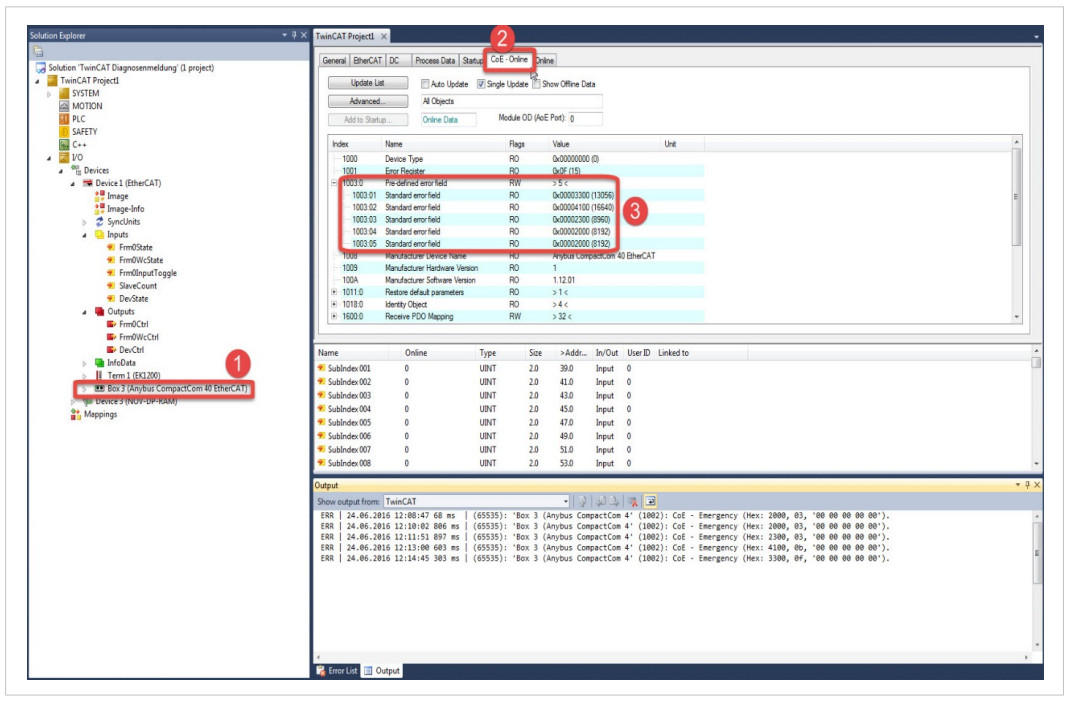

#### Fig. 23 Error information

Select the CoE-Online tab (2) and expand the predefined error field object (3) to get the information about the errors.

Once a diagnostic event is created in the Anybus CompactCom 40 module, diagnosis messages can be read out at any time from the system manager output window as shown in the picture below.

| Output                                                                                                    |                                                                                                    | <b>-</b> ₫ × |
|----------------------------------------------------------------------------------------------------|----------------------------------------------------------------------------------------------------|--------------|
| Show output from: TwinCAT                                                                                                    | -   0   4 b) 🖹 🔳                                                                                                    |              |
| ERR   24.06.2015 12:06.47 68 ms<br>ERR   24.06.2015 12:10-02.806 ms<br>ERR   24.06.2015 12:10-02.806 ms<br>ERR   24.06.2015 12:13.09 66 38 ms<br>ERR   24.06.2015 12:13.09 66 38 ms  <br>ERR   24.06.2015 12:14:45 303 ms | <pre>(6553): 'Box 3 (Anybus CompactCom 4' (1002): CoE - Emergency (Hex: 2000, 03, '00 00 00 00 00 00').<br/>(6553): 'Box 3 (Anybus CompactCom 4' (1002): CoE - Emergency (Hex: 2000, 03, '00 00 00 00 00 00').<br/>(6553): 'Box 3 (Anybus CompactCom 4' (1002): CoE - Emergency (Hex: 2300, 03, '00 00 00 00 00').<br/>(65535): 'Box 3 (Anybus CompactCom 4' (1002): CoE - Emergency (Hex: 3300, 0f, '00 00 00 00 00').<br/>(655535): 'Box 3 (Anybus CompactCom 4' (1002): CoE - Emergency (Hex: 3300, 0f, '00 00 00 00 00').</pre> | E            |
| Error List 🔳 Output                                                                                                    |                                                                                                    | ,            |

Fig. 24 System manager output window

### 6.1 Severity: Minor Recoverable and Major Recoverable

#### Creation of a diagnostic event

The picture above presents, for example, five active diagnostic events defined as *minor recoverable*.

The diagnostic window below shows the diagnostic information of an Anybus CompactCom 40 module.

| Update L      | ist Auto Update         | Single Update    | Show Offline Data     |                  |                 |           |                 |
|---------------|-------------------------|------------------|-----------------------|------------------|-----------------|-----------|-----------------|
| Advanced      | d All Objects           |                  |                       |                  |                 |           |                 |
| Add to Star   | Online Data             | Module OD (/     | AoE Port): 0          |                  |                 |           |                 |
| Index         | Name                    | Flags            | Value                 | Unit             |                 |           |                 |
| 1000          | Device Type             | RO               | 0x0000000 (0)         |                  |                 |           |                 |
| 1001          | Error Register          | RO               | 0x00 (0)              |                  |                 |           |                 |
| E 1003:0      | Pre-defined error field | RW               | > 5 <                 |                  |                 |           |                 |
| 1003:01       | SubIndex 001            | RO               | 0x00008100 (33024)    |                  |                 |           |                 |
| 1003:02       | SubIndex 002            | RO               | 0x00005000 (20480)    |                  |                 |           |                 |
| 1003:03       | SubIndex 003            | RO               | 0x00004100 (16640)    |                  |                 |           |                 |
| 1003:04       | SubIndex 004            | RO               | 0x00003100 (12544)    |                  |                 |           |                 |
| 1003:05       | SubIndex 005            | RO               | 0x00002100 (8448)     |                  |                 |           |                 |
| out           |                         |                  |                       |                  |                 |           |                 |
| w output from | : TwinCAT               |                  | -   🖗   🕼 🛸   素       | ।<br>स           |                 |           |                 |
| R   29.06.2   | 016 09:16:55 369 ms     | (65535): 'Box 3  | (Anybus CompactCom 4' | (1002): CoE - F  | Emergency (Hex: | 2100, 03, | '00 00 00 00 00 |
| 0 1 20 06 2   | 016 00:17:27 801 mc     | (65535) · 'Box 3 | (Anybus CompactCom 4' | (1002) · COE - 1 | Emergency (Hev: | 3100 07   | '00 00 00 00 0  |

Fig. 25 Minor recoverable active diagnostic events

For the first diagnostic message in the red frame according to *Diagnosis by Emergency Messages, p. 22*, these bytes have the following meaning:

| Byte 0, Byte 1: | 21h 00h (error code)                               |
|-----------------|----------------------------------------------------|
|                 | 21h: event code ("current device input side")      |
|                 | 00h: first byte of the error code                  |
| Byte 2:         | 03h (error register)                               |
|                 | informs that bit 0 and bit 1 are set               |
|                 | the error type corresponding to current is present |
| Byte 37:        | 00h 00h 00h 00h 00h (data part)                    |

#### Deletion of a diagnostic event

The figure below shows how to delete a diagnostic event.

| Advanc                                                                                                    | All Objecte                                                                                                    |                                                                                                    |                                                                                                    |                                                                                                    |                                                                                                    |                                                                                                    |                                                                                                    |                                                             |
|----------------------------------------------------------------------------------------------------|----------------------------------------------------------------------------------------------------|----------------------------------------------------------------------------------------------------|----------------------------------------------------------------------------------------------------|----------------------------------------------------------------------------------------------------|----------------------------------------------------------------------------------------------------|----------------------------------------------------------------------------------------------------|----------------------------------------------------------------------------------------------------|-------------------------------------------------------------|
| Add to St                                                                                                    | artup Online Data                                                                                                    | Module OD (/                                                                                                    | AoE Port): 0                                                                                                    |                                                                                                    |                                                                                                    |                                                                                                    |                                                                                                    |                                                             |
| Index                                                                                                    | Name                                                                                                    | Flags                                                                                                    | Value                                                                                                    | Unit                                                                                                    |                                                                                                    |                                                                                                    |                                                                                                    |                                                             |
| 1000                                                                                                    | Device Turne                                                                                                    | PO                                                                                                    | 0~0000000 (0)                                                                                                    |                                                                                                    |                                                                                                    |                                                                                                    |                                                                                                    |                                                             |
| 1000                                                                                                    | Error Benister                                                                                                    | RO                                                                                                    | 0x00000000(0)                                                                                                    |                                                                                                    |                                                                                                    |                                                                                                    |                                                                                                    |                                                             |
| = 1003-0                                                                                                    | Pre-defined error field                                                                                                    | RW                                                                                                    | >5<                                                                                                    |                                                                                                    |                                                                                                    |                                                                                                    |                                                                                                    |                                                             |
| 1003.0                                                                                                    | 1 SubIndex 001                                                                                                    | BO                                                                                                    | 0x00008100 (33024)                                                                                                    |                                                                                                    |                                                                                                    |                                                                                                    |                                                                                                    |                                                             |
| 1003.0                                                                                                    | 2 SubIndex 002                                                                                                    | BO                                                                                                    | 0x00005000 (20480)                                                                                                    |                                                                                                    |                                                                                                    |                                                                                                    |                                                                                                    |                                                             |
| 1003:0                                                                                                    | 3 SubIndex 003                                                                                                    | RO                                                                                                    | 0x00004100 (16640)                                                                                                    |                                                                                                    |                                                                                                    |                                                                                                    |                                                                                                    |                                                             |
| 1003:0                                                                                                    | 4 SubIndex 004                                                                                                    | RO                                                                                                    | 0x00003100 (12544)                                                                                                    |                                                                                                    |                                                                                                    |                                                                                                    |                                                                                                    |                                                             |
| 1003:0                                                                                                    | 15 SubIndex 005                                                                                                    | RO                                                                                                    | 0x00002100 (8448)                                                                                                    |                                                                                                    |                                                                                                    |                                                                                                    |                                                                                                    |                                                             |
|                                                                                                    |                                                                                                    |                                                                                                    |                                                                                                    |                                                                                                    |                                                                                                    |                                                                                                    |                                                                                                    |                                                             |
|                                                                                                    |                                                                                                    |                                                                                                    |                                                                                                    |                                                                                                    |                                                                                                    | ***********                                                                                                  | un de la cataland de la catalana de la catalana de la catalana de la catalana de la catalana de la catalana de                                        | 010000000                                                   |
| out<br>w.output.fro                                                                                                    | m: TwinCAT                                                                                                    |                                                                                                    |                                                                                                    |                                                                                                    |                                                                                                    |                                                                                                    |                                                                                                    |                                                             |
| out<br>w output fro                                                                                                    | m: TwinCAT                                                                                                    | (65525); !Box 3                                                                                                    | -   §   4 B   4                                                                                                    |                                                                                                    | Emongoney (H                                                                                                    | Jaw. 2100                                                                                                    | 03 100 00 00 0                                                                                                    | 00.00                                                       |
| out<br>w output fro<br>R   29.06.<br>R   29.06                                                                                                    | m: TwinCAT<br>2016 09:16:55 369 ms<br>2016 09:17:27 801 ms                                                                                                    | (65535): 'Box 3                                                                                                    | <ul> <li>Anybus CompactCom 4'</li> </ul>                                                                                                    | (1002): CoE -<br>(1802): CoE -                                                                                                    | Emergency (H                                                                                                    | lex: 2100,                                                                                                   | 03, '00 00 00 0                                                                                                    | 30 00<br>30 00                                              |
| out<br>w output fro<br>R   29.06.<br>R   29.06.<br>R   29.06.                                                                                             | m: TwinCAT<br>2016 09:16:55 369 ms<br>2016 09:17:27 801 ms<br>2016 09:17:43 899 ms                                                                                                    | (65535): 'Box 3<br>  (65535): 'Box 3<br>  (65535): 'Box 3                                                                                                    | <ul> <li>Anybus CompactCom 4'</li> <li>(Anybus CompactCom 4'</li> <li>(Anybus CompactCom 4'</li> </ul>                                                                                                    | (1002): CoE -<br>(1002): CoE -<br>(1002): CoE -<br>(1002): CoE -                                                                                      | Emergency (H<br>Emergency (H<br>Emergency (H                                                                                 | lex: 2100,<br>lex: 3100,<br>lex: 4100.                                                                       | 03, '00 00 00 0<br>07, '00 00 00 0<br>0f, '00 00 00 0                                                                                                 | 00 00<br>00 00<br>00 00                                     |
| out<br>w output fro<br>R   29.06.<br>R   29.06.<br>R   29.06.<br>R   29.06.                                                                               | m: TwinCAT<br>2016 09:16:55 369 ms<br>2016 09:17:27 801 ms<br>2016 09:17:43 899 ms<br>2016 09:17:54 749 ms                                                                                             | (65535): 'Box 3<br>  (65535): 'Box 3<br>  (65535): 'Box 3<br>  (65535): 'Box 3                                                                                     | Anybus CompactCom 4'     (Anybus CompactCom 4'     (Anybus CompactCom 4'     (Anybus CompactCom 4'     (Anybus CompactCom 4'                                                                                               | (1002): CoE -<br>(1002): CoE -<br>(1002): CoE -<br>(1002): CoE -<br>(1002): CoE -                                                                     | Emergency (H<br>Emergency (H<br>Emergency (H<br>Emergency (H                                                                 | lex: 2100,<br>lex: 3100,<br>lex: 4100,<br>lex: 5000,                                                         | 03, '00 00 00 0<br>07, '00 00 00 0<br>0f, '00 00 00 0<br>0f, '00 00 00 0                                                                              | 00 00<br>00 00<br>00 00                                     |
| Dut<br>w output fro<br>R   29.06.<br>R   29.06.<br>R   29.06.<br>R   29.06.<br>R   29.06.                                                                 | m: TwinCAT<br>2016 09:16:55 369 ms<br>2016 09:17:27 801 ms<br>2016 09:17:43 899 ms<br>2016 09:17:54 749 ms<br>2016 09:18:15 559 ms                                                                     | (65535): 'Box 3<br>  (65535): 'Box 3<br>  (65535): 'Box 3<br>  (65535): 'Box 3<br>  (65535): 'Box 3                                                                | (Anybus CompactCom 4'<br>(Anybus CompactCom 4'<br>(Anybus CompactCom 4'<br>(Anybus CompactCom 4'<br>(Anybus CompactCom 4'                                                                                                  | (1002): CoE -<br>(1002): CoE -<br>(1002): CoE -<br>(1002): CoE -<br>(1002): CoE -<br>(1002): CoE -                                                    | Emergency (H<br>Emergency (H<br>Emergency (H<br>Emergency (H<br>Emergency (H                                                 | iex: 2100,<br>iex: 3100,<br>iex: 4100,<br>iex: 5000,<br>iex: 8100.                                           | 03, '00 00 00 0<br>07, '00 00 00 0<br>0f, '00 00 00 0<br>0f, '00 00 00 0<br>1f, '00 00 00 0                                                           | 20 00<br>20 00<br>20 00<br>20 00<br>20 00                   |
| w output fro<br>R 29.06.<br>R 29.06.<br>R 29.06.<br>R 29.06.<br>R 29.06.<br>R 29.06.<br>R 29.06.                                                          | m: TwinCAT<br>2016 09:16:55 369 ms<br>2016 09:17:27 801 ms<br>2016 09:17:43 899 ms<br>2016 09:17:54 749 ms<br>2016 09:18:15 559 ms<br>2016 09:20:12 92 ms                                              | (65535): 'Box 3<br>  (65535): 'Box 3<br>  (65535): 'Box 3<br>  (65535): 'Box 3<br>  (65535): 'Box 3<br>  (65535): 'Box 3                                           | (Anybus CompactCom 4'<br>(Anybus CompactCom 4'<br>(Anybus CompactCom 4'<br>(Anybus CompactCom 4'<br>(Anybus CompactCom 4'<br>(Anybus CompactCom 4'                                                                         | (1002): CoE -<br>(1002): CoE -<br>(1002): CoE -<br>(1002): CoE -<br>(1002): CoE -<br>(1002): CoE -<br>(1002): CoE -                                   | Emergency (H<br>Emergency (H<br>Emergency (H<br>Emergency (H<br>Emergency (H<br>Emergency (H                                 | lex: 2100,<br>lex: 3100,<br>lex: 4100,<br>lex: 5000,<br>lex: 8100,<br>lex: 0000,                             | 03, '00 00 00 0<br>07, '00 00 00 0<br>0f, '00 00 00 0<br>0f, '00 00 00 0<br>1f, '00 00 00 0<br>1d, '00 00 00 0                                        | 00 00<br>00 00<br>00 00<br>00 00<br>00 00<br>00 00          |
| put<br>w output fro<br>R   29.06.<br>R   29.06.<br>R   29.06.<br>R   29.06.<br>R   29.06.<br>R   29.06.<br>R   29.06.                                     | m: TwinCAT<br>2016 09:16:55 369 ms<br>2016 09:17:27 801 ms<br>2016 09:17:43 809 ms<br>2016 09:17:34 749 ms<br>2016 09:18:15 559 ms<br>2016 09:02:12 92 ms<br>2016 09:25:17 238 ms                      | (65535): 'Box 3<br>  (65535): 'Box 3<br>  (65535): 'Box 3<br>  (65535): 'Box 3<br>  (65535): 'Box 3<br>  (65535): 'Box 3<br>  (65535): 'Box 3                      | (Anybus CompactCom 4<br>(Anybus CompactCom 4<br>(Anybus CompactCom 4<br>(Anybus CompactCom 4<br>(Anybus CompactCom 4<br>(Anybus CompactCom 4<br>(Anybus CompactCom 4                                                       | (1002): CoE -<br>(1002): CoE -<br>(1002): CoE -<br>(1002): CoE -<br>(1002): CoE -<br>(1002): CoE -<br>(1002): CoE -<br>(1002): CoE -                  | Emergency (H<br>Emergency (H<br>Emergency (H<br>Emergency (H<br>Emergency (H<br>Emergency (H<br>Emergency (H                 | lex: 2100,<br>lex: 3100,<br>lex: 4100,<br>lex: 5000,<br>lex: 8100.<br>lex: 0000,<br>lex: 0000,               | 03, '00 00 00<br>07, '00 00 00<br>0f, '00 00 00<br>0f, '00 00 00<br>1f. '00 00 00<br>1d, '00 00 00<br>19, '00 00 00                                   |                                                             |
| put<br>put<br>pu output fro<br>R   29.06.<br>R   29.06.<br>R   29.06.<br>R   29.06.<br>R   29.06.<br>R   29.06.<br>R   29.06.<br>R   29.06.<br>R   29.06. | m: TwinCAT<br>2016 09:16:55 369 ms<br>2016 09:17:27 801 ms<br>2016 09:17:43 809 ms<br>2016 09:17:47 408<br>2016 09:17:54 749 ms<br>2016 09:26:12 92 ms<br>2016 09:22:17 238 ms<br>2016 09:22:08 505 ms | (65535): 'Box 3<br>  (65535): 'Box 3<br>  (65535): 'Box 3<br>  (65535): 'Box 3<br>  (65535): 'Box 3<br>  (65535): 'Box 3<br>  (65535): 'Box 3<br>  (65535): 'Box 3 | Anybus CompactCom 4' (Anybus CompactCom 4' (Anybus CompactCom 4' (Anybus CompactCom 4' (Anybus CompactCom 4' (Anybus CompactCom 4' (Anybus CompactCom 4' (Anybus CompactCom 4' (Anybus CompactCom 4) (Anybus CompactCom 4) | (1002): CoE -<br>(1002): CoE -<br>(1002): CoE -<br>(1002): CoE -<br>(1002): CoE -<br>(1002): CoE -<br>(1002): CoE -<br>(1002): CoE -<br>(1002): CoE - | Emergency (H<br>Emergency (H<br>Emergency (H<br>Emergency (H<br>Emergency (H<br>Emergency (H<br>Emergency (H<br>Emergency (H | lex: 2100,<br>lex: 3100,<br>lex: 4100,<br>lex: 5000,<br>lex: 5000,<br>lex: 0000,<br>lex: 0000,<br>lex: 0000, | 03, '00 00 00<br>07, '00 00 00<br>07, '00 00 00<br>07, '00 00 00<br>11, '00 00 00<br>11, '00 00 00<br>11, '00 00 00<br>11, '00 00 00<br>11, '00 00 00 | 20 00<br>20 00<br>20 00<br>20 00<br>20 00<br>20 00<br>20 00 |

Fig. 26 Minor recoverable active diagnostic event deleted

A diagnostic event is deleted when the emergency telegram is sent with the error code **0000h**. The five diagnostic events created above are successfully deleted, one by one. The last emergency telegram in the red frame shows beside the error code (0000h) also that the error register has changed his value, namely all bits are set to 0 now - which means there is no error present.

### 6.2 Severity: Major Unrecoverable

The creation of a *major unrecoverable* diagnostic event causes the Anybus CompactCom 40 module to enter the EXCEPTION state. This disconnects the module from the network, which makes it impossible to send out an emergency message on the bus. The picture below shows the message in the output of TwinCAT system manager.

|              |                         | Single Opuale | _ Show Online Data |      |   |
|--------------|-------------------------|---------------|--------------------|------|---|
| Advanced     | I All Objects           | All Objects   |                    |      |   |
| Add to Start | up Online Data          | Module OD (   | ApE Port): 0       |      |   |
| ndex         | Name                    | Flags         | Value              | Unit |   |
| 1000         | Device Type             | RO            | 0x00000000 (0)     |      |   |
| 1001         | Error Register          | RO            | 0x00 (0)           |      |   |
| 1003:0       | Pre-defined error field | RW            | > 0 <              |      |   |
| 1003:01      | SubIndex 001            | RO            |                    |      | E |
| 1003:02      | SubIndex 002            | RO            |                    |      |   |
| 1003:03      | SubIndex 003            | RO            | -                  |      |   |
| 1003:04      | SubIndex 004            | RO            |                    |      |   |
| 1003:05      | SubIndex 005            | RO            |                    |      |   |
| •            |                         |               |                    |      |   |
|              | THEOAT                  |               | Jalaal             | -    |   |

Fig. 27 Disconnection from the network